# Visual Studio 2013 Ultimate Edition のインストール

#### 最終更新: 2017 年 11 月 18 日

URL: https://www.kunihikokaneko.com/dblab/toolchain/visualstudio2013.docx もしくは https://www.kunihikokaneko.com/dblab/toolchain/visualstudio2013.pdf

Visual Studio は、マイクロソフトの統合開発環境. 複数のバージョンの Visual Studio を併用する場合には、リリースの順(例えば 2013→2015の順) にインストールを行うこと.

**キーワード**: Visual Studio 2013, プロジェクトの新規作成, Windows

#### 目次

| 1. | . インストール手順 ・・・・・・・・・・・・・・・・・・・・・・・ | ••• | ••  | • | •• | • • | •  | ••• | • | 2 |
|----|------------------------------------|-----|-----|---|----|-----|----|-----|---|---|
| 2. | 「Win32 コンソールアプリケーション」のプロジェクト作成 ・・・ | ••  | • • |   |    | •   | •• | • • | • | 6 |

### 1. インストール手順

#### ♦ インストール

① インストールを開始したいので, vs\_ultimate.exe を管理者として実行

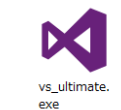

② ライセンス条項を確認し、「次へ」をクリック

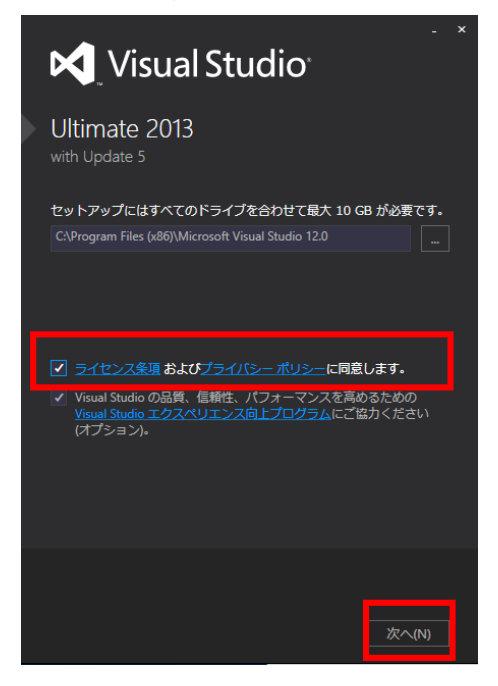

③ インストールするオプション機能は**既定(デフォルト)のまま**でよい.「インストール」をクリ

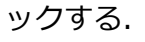

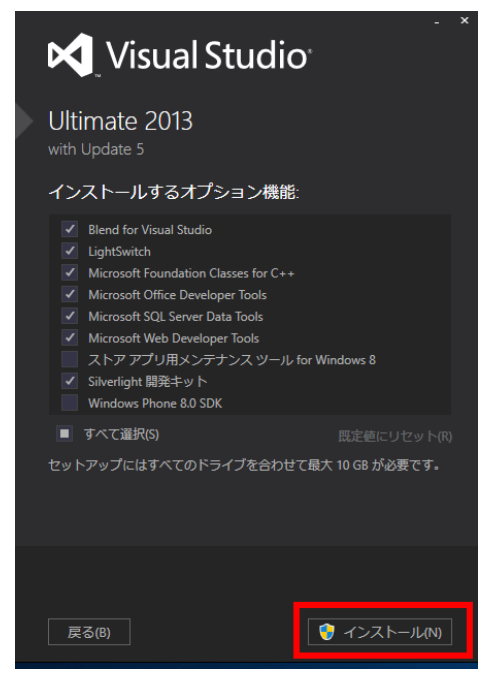

④ 「セットアップが完了しました」の表示を確認.「起動」をクリック. 起動することを確認.

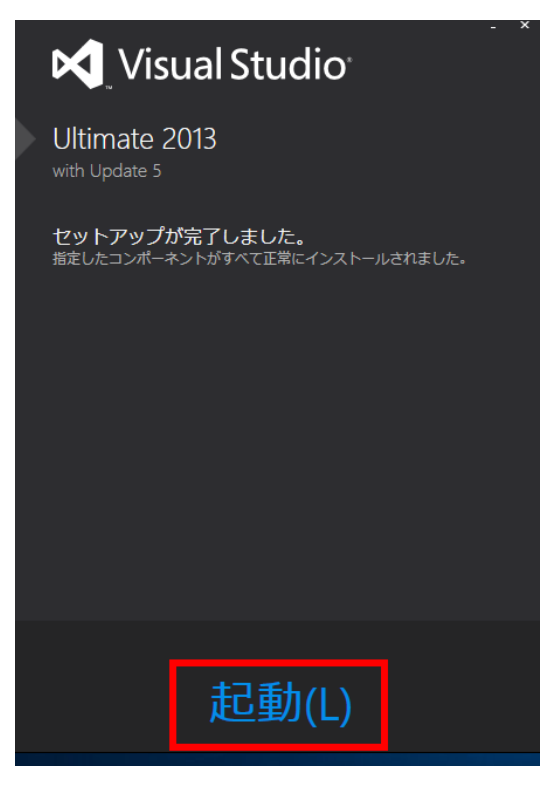

⑤ C:¥Program Files (x86)¥Microsoft Visual Studio 12.0 にインストールされる.

| 共有 表示                               |                    |               |    |
|-------------------------------------|--------------------|---------------|----|
| « Program Files (x86) > Microsoft \ | /isual Studio 12.0 |               | `` |
|                                     |                    |               | -  |
|                                     | 更新日時               | 種類            | Ŧ  |
| Blend                               | 2016/10/16 3:23    | ファイル フォル      |    |
| Common7                             | 2016/10/16 3:15    | ファイル フォル      |    |
| DIA SDK                             | 2016/10/16 3:16    | ファイル フォル      |    |
|                                     | 2016/10/16 3:16    | ファイル フォル      |    |
| ImportProjects                      | 2016/10/16 3:16    | ファイル フォル      |    |
| JavaScript                          | 2016/10/16 3:17    | ファイル フォル      |    |
| Licenses                            | 2016/10/16 3:22    | ファイル フォル      |    |
| PreEmptive Solutions                | 2016/10/16 3:20    | ファイル フォル      |    |
| ReportViewer                        | 2016/10/16 3:21    | ファイル フォル      |    |
| SDK                                 | 2016/10/16 3:15    | ファイル フォル      |    |
| Setup                               | 2016/10/16 3:15    | ファイル フォル      |    |
| Silverlight                         | 2016/10/16 3:16    | ファイル フォル      |    |
| Team Tools                          | 2016/10/16 3:17    | ファイル フォル      |    |
| ultimate                            | 2016/10/16 3:18    | ファイル フォル      |    |
| VB                                  | 2016/10/16 3:17    | ファイル フォル      |    |
| VC                                  | 2016/10/16 3:17    | ファイル フォル      |    |
| VC#                                 | 2016/10/16 3:17    | ファイル フォル      |    |
| Visual Studio Tools for Office      | 2016/10/16 3:19    | ファイル フォル      |    |
| VSTA                                | 2016/10/16 3:18    | ファイル フォル      |    |
| Web                                 | 2016/10/16 3:17    | ファイル フォル      |    |
| - XZARAL                            | 2010/10/10 2:22    | 7 - 7 - 7 - 4 |    |

### ◆ 初回起動時の設定

サインインは「後で行う.」をクリック

| Visual Studio                                                                         |
|---------------------------------------------------------------------------------------|
| ようこそ。Visual Studio にサインイン<br>してください。                                                  |
| Visual Studio は、自動的にユーザーをサインイン状態に保ち、デ<br>バイス間で設定を同期し、オンライン開発者サービスに接続しま<br>す。<br>詳細の表示 |
|                                                                                       |
| サインイン(I)<br>後で行う。                                                                     |
| サインインすることで、Team Foundation Service に同意したも<br>のと見なされます<br>使用条件およびプライバシーに関する声明          |
| ② 環境設定を行い,「 <b>Visual Studio の開始</b> 」をクリック                                           |
| Visual Studio                                                                         |

| Visual Studio <sup>®</sup> |             |                        |  |  |  |  |  |  |
|----------------------------|-------------|------------------------|--|--|--|--|--|--|
| 慣れた環境で                     | 『開始します      |                        |  |  |  |  |  |  |
| 開発設定(V):                   | 全般          | v                      |  |  |  |  |  |  |
| 配色テーマの                     | )選択         |                        |  |  |  |  |  |  |
| ○ 淡色                       | ○ 澹色        | ● 青<br>N Visual Studio |  |  |  |  |  |  |
| これらの設定は、後か                 | いらいつでも変更できま | ह <b>र</b> .           |  |  |  |  |  |  |
|                            |             | Visual Studio の開始(S)   |  |  |  |  |  |  |

#### ③ 次のような画面が開く.

| マン<br>ファイ)<br>の・ | スタート ページ - Microsoft Visual Studio<br>レ(F) 編集(E) 表示(V) デバッグ(D) チー<br>◎   砲 • 🔄 🗎 📲   🎐 • 🤇 •   ▶ アタッ | ム(M) ツール(T) テスト(S) アーキテクチャ(C) 分析(N) ウィンドウ(W) ヘルプ(H)<br>チー・・ 〇                             | ۲ | 9 🖵 クイック起動 (Ctrl+Q) | م<br>ا | - ₽ ×<br>サインイン ₽ |
|------------------|----------------------------------------------------------------------------------------------------|-------------------------------------------------------------------------------------------|---|---------------------|--------|------------------|
| 牛 <mark>ス</mark> | タートページ ⊕ ×                                                                                           |                                                                                           |   | ソリューション エクスプローラー    |        | <b>-</b> ₽ ×     |
| עלי באצ          | Illtimato 2012                                                                                       | Liltimata 2012 の新機能の探索                                                                    | • | G O 🟠 🕨             |        |                  |
| No.              | Olumate 2013                                                                                         | Olimale 2013 の利成化の探索                                                                      |   |                     |        |                  |
| - <u>-</u> - y   | スタート                                                                                                 | 次のセクションを確認すると、Ultimate 2013 の新機能および機能強化に関する情報<br>が見つかります。                                 |   |                     |        |                  |
| ールボックス           | 新しいプロジェクト<br>プロジェクトを開く<br>ソース管理から開く                                                                  | Ultimate 2013 の新機能の詳細<br>.NET Framework 4.5.1 の新機能を確認する<br>Visual Studio Online の新機能を探索する |   |                     |        |                  |
|                  |                                                                                                    | Azure への接続                                                                                |   |                     |        |                  |
|                  | 最近使用したファイル                                                                                           | Azure の詳細                                                                                 |   |                     |        |                  |
|                  |                                                                                                    | 接続 🕣                                                                                      |   |                     |        |                  |
|                  |                                                                                                    | 最新債報の再配置                                                                                  |   |                     |        |                  |
|                  |                                                                                                    | Microsoft プラットフォームの新機能                                                                    |   |                     |        |                  |
|                  |                                                                                                    | Windows                                                                                   |   |                     |        |                  |
|                  |                                                                                                    | Microsoft Azure                                                                           |   |                     |        |                  |
|                  |                                                                                                    | ✓ ASP.NET vNext と Web                                                                     |   |                     |        |                  |
|                  |                                                                                                    | Windows Phone                                                                             |   |                     |        |                  |
|                  |                                                                                                    | Microsoft Office                                                                          | - | ソリューション エ… チーム エク   | スプロ…   | クラス ビュー          |
| 準備完了             |                                                                                                    |                                                                                           |   |                     |        |                  |

## 2. 「Win32 コンソールアプリケーション」のプロジェクト作成

◆ 「Win32 コンソールアプリケーション」のプロジェクト作成

① 「ファイル」→「新規作成」→「プロジェクト」と操作する.

| ×            | スタート ページ - Microsoft Visual Studio |             |             |      | ₹9 ⊊       | クイック起動   | (Ctrl+Q |
|--------------|------------------------------------|-------------|-------------|------|------------|----------|---------|
| 27           | マイル(F) 編集(E) 表示(V) デバッグ(D)         | チーム(M)      | <u>9-</u> ) | ν(т) | テスト(S)     | アーキテクチ   | ヤ(C) :  |
|              | 新規作成(N)                            |             | •           | 8    | プロジェクト     | (P)      |         |
|              | 開<(0)                              |             | •           | •    | web של ה(י | w)       |         |
|              | 閉じる(C)                             |             |             | î.   | チーム プロジ    | ジェクト(T)  |         |
| $\mathbf{X}$ | ソリューションを閉じる(T)                     |             |             | õ    | ファイル(F)    |          |         |
| 10           | 選択されたファイルを上書き保存(S)                 | Ctrl+S      |             |      | 既存のコード     | からプロジェクト | 〜を作成(E  |
|              | 選択したファイルに名前を付けて保存(A)               |             | j           | to   | 1          |          |         |
| - <b>1</b> 2 | すべてを保存(L)                          | Ctrl+Shift+ | s           | μe   | 2          |          |         |

② 「Visual C++」→「Win32 コンソールアプリケーション」と操作し,「OK」をクリック.

| 新しいプロジェクト                   |                |             |                                                   |               |                               | ?                     | $\times$   |
|-----------------------------|----------------|-------------|---------------------------------------------------|---------------|-------------------------------|-----------------------|------------|
| ▶ 最近使用したファイ                 | UL I           | .NET F      | amework 4.5 , 並べ替え基進: 肥定                          | - # #         | インストール済み テ                    | テンプレート の検             | <b>،</b> م |
| ▲ インストール済み<br>Croud         |                | cn.         | Win32 コンソール アプリケーション                              | Visual C++    | * タイプ: Visual C+              | ++                    |            |
| LightSwitch<br>Reporting    | n I            |             | <del>, , , , , , , , , , , , , , , , , , , </del> |               | Win32 コンワール<br>成するためのプロS      | · アノリケーション<br>ジェクトです。 | ∕∕&fF      |
| Silverlight                 |                |             | 空のアプリケーション (ユニバーサル アプ                             | ツ) Visual C++ |                               |                       |            |
| Workflow                    |                |             | ピボット アプリ (Windows Phone)                          | Visual C++    |                               |                       |            |
| FXP                         | a 1            |             | MFC アプリケーション                                      | Visual C++    |                               |                       |            |
| Visual C++                  | 4 J            | L.          | WebView アプリ (Windows Phone)                       | Visual C++    |                               |                       |            |
| SQL Server                  |                | сŤ          | Win32 プロジェクト                                      | Visual C++    |                               |                       |            |
| <ul> <li>▼ オンライン</li> </ul> |                | Σï          | 空のプロジェクト                                          | Visual C++    | ¥                             |                       |            |
|                             |                |             | オンラインでテンプレートを検索するには、                              | ここをクリックします。   |                               |                       |            |
| 名前(N):                      | ConsoleAppli   | cation1     |                                                   |               |                               |                       |            |
| 場所(L):                      | d:¥documen     | ts¥visual s | tudio 2013¥Projects                               | -             | 参照(B)                         |                       |            |
| ソリューション名(M):                | : ConsoleAppli | cation1     |                                                   |               | 🗹 ソリューションのう                   | ディレクトリを作用             | 喸(D)       |
|                             |                |             |                                                   |               | <ul> <li>ワース管理に追加(</li> </ul> | U)<br>OK キャン          | tu         |

③ ようこそ画面では、「次へ」をクリック.

| Win32 アプリケーション ウィザード - ConsoleApplication1 ? |                                                                                                    |               |           |  |  |  |
|----------------------------------------------|----------------------------------------------------------------------------------------------------|---------------|-----------|--|--|--|
| Win32 7                                      | クリケーション ウィザードへようこそ                                                                                                    |               |           |  |  |  |
| 模要<br>アウリケーションの設定                            | 現在のプロジェクト設定:<br>・ エンソール アプリケーション<br>現在の意理を有効にするには、完了をグリックしてください。<br>プロジェクトの作成後、プロジェクトの readme txt ファイルでプロジェクトの機能と生成ファイルに関する情報を<br>ない。<br>く前へ<br>次ヘン<br>完了 | :参照して<br>キャン1 | :<だ<br>セル |  |  |  |

④ アプリケーションの設定は, 既定(デフォルト)のままでよい.「完了」をクリック.

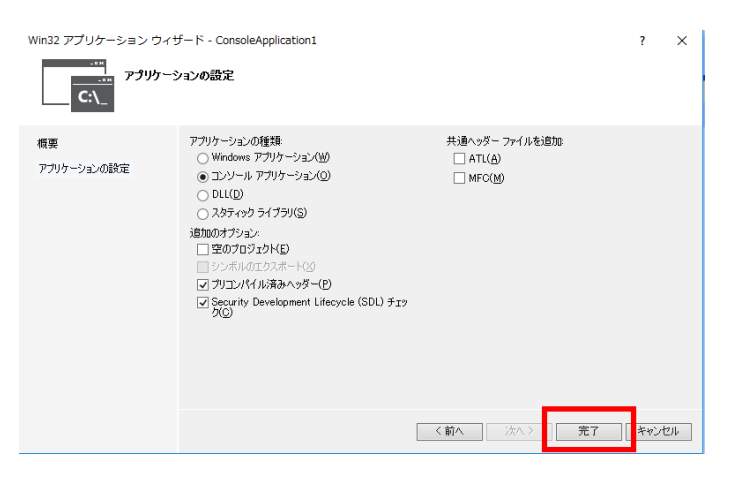

⑤ プロジェクトが作成されるので,確認する.

| ConsoleApplication 1 - Microsoft Visual Studio     ファイル(F) 編集(E) 表示(V) プロジェクト(P) ビルド(B) デバッグ(D)     アーキテクチャ(C) 分析(N) ウィンドウ(W) ヘルブ(H)     ○ • ○   四 • ☆   ▲ ↓   ク • ℂ •   ▶ ローカル Windows デパッカ・                                                         | 9 □ クイック起動 (Ctrl+Q)                                                                                                    |
|----------------------------------------------------------------------------------------------------|----------------------------------------------------------------------------------------------------|
| ConsoleApplication1.cpp • ×<br>PConsoleApplication • (70−700 x3−:•<br>E// ConsoleApplication1.cpp : 3>>−J/ 770/7->a +<br>E// ConsoleApplication1.cpp : 3>>−J/ 770/7->a +<br>Einclude "stdafx.h"<br>Bint _twain(int args, _TCHAR* argv[])<br>return 0; | ソリューションエクスプローラー         ・ 単 ×           ● ▲ ▲ ● ● ● ▲ ▲           ソリューションエクスプローラーの検索(Cut+1)         ♪・           ③ ソリューションンフスプローラーの検索(Cut+2)         ♪・           ③ ソリューションンフスプローラーの検索(Cut+2)         ♪・           ④ ソリューションンフスプローラーの検索(Cut+2)         ♪・           ▲ ● ○ ConsoleApplication1 (1 プロジェクト ●         ・           ▲ ● ○ ConsoleApplication1.cpp         ・           + * Gtafk.cpp         ・           ● ■ stafk.h         ・           > ソリューション …         チームエクスプロー・クラスとユー           プロバティ         ● ×           ConsoleApplication1 プロジェクトのプロバティ         ● ×           ○ ConsoleApplication1         ・           ● ● その他         ・           (名前)         ConsoleApplication1           ブロジェクト名を指定します.         ・ |
| (2) (2) (2) (2) (2) (2) (2) (2) (2) (2)                                                                                                    | ■<br>// (1) (1)// (4)                                                                                                    |

⑥ ビルドしたいときは、「ビルド」→「ソリューションのビルド」と操作する.

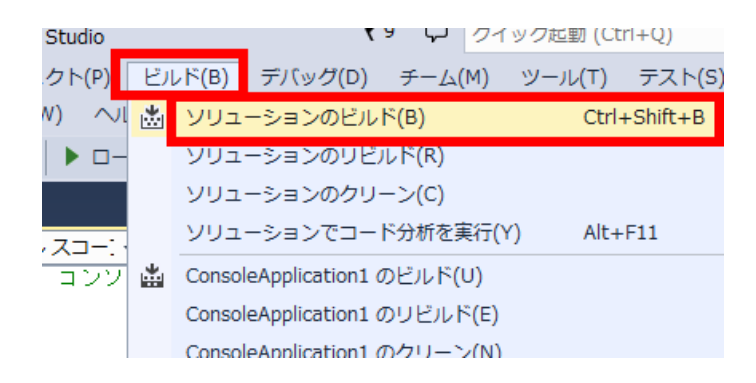